### SUOMEN KORIPALLOLIITTO RY

### **ILMOITA JOUKKUE SARJAAN**

Klikkaa sivulle https://cm.fibaorganizer.com/fba/login/

#### Valitse etusivulta

a) "Sarjaan ilmoittautuminen", jos olet kokonaan uusi yhteyshenkilö

b) "Kirjaudu", jos olit yhteyshenkilö jo edellisellä kaudella ja sinulla on käyttäjätunnus ja salasana => katso jäljempänä kohta 4

| Kirjaudu Sarjaan ilmoittautuminen | Kirjaudu Sarjaan ilmoittautuminen |
|-----------------------------------|-----------------------------------|
| Sarjaan ilmoittautuminen          | Kirjaudu<br>Käyttäjätunnus        |
| VALITSE ALUE                      | Salasana                          |
| Sukupuoli                         | Kirjaudu Unohtuiko salasana?      |

#### **1. ILMOITA UUSI JOUKKUE JA YHTEYSTIEDOT**

### 1.1. TÄYTÄ JOUKKUEEN TIEDOT – SARJA JA YHTEYSHENKILÖN TIEDOT

| Kirjaudu Sarjaan iln                                                   | noittautuminen                                                                                   |                                                                                                    |  |  |
|------------------------------------------------------------------------|--------------------------------------------------------------------------------------------------|----------------------------------------------------------------------------------------------------|--|--|
| Sarjaan ilmoitta                                                       | utuminen                                                                                         |                                                                                                    |  |  |
| VALITSE ALUE<br>Ikäluokka<br>Sukupuoli<br>Sarja                        | Valtakunnalinen   I9-vuotiaat (U19)  Miehet/pojat  Y  19-vuotiaat pojat, SM-karsinnat (01.08.201 | Valitse alasvetovalikosta haluamasi sarja ja oma<br>seurasi.<br>Katso, että valitset oikean alueen.                                                                                                    |  |  |
| Seura     Äänekosken Huima       Joukkueen tiedot       Joukkueen nimi |                                                                                                  | Joukkueen nimessä käytä seuran virallista lyhennettä,<br>lyhenteessä max 16 merkkiä.<br>Vältä joukkueen nimessä ikäluokkamerkintöjä, jollei<br>niillä erotella kahta joukkuetta toisistaan ("Huima<br>P07"). |  |  |
| Lyhenne<br><b>Yhteystiedot</b><br>Etunimi                              | Huima<br>Ville                                                                                   |                                                                                                    |  |  |
| Sukunimi<br>Syntymäaika                                                | Kistaja<br>12.12.1976                                                                            | Syötä syntymäaika muodossa pp.kk.vvvv, esimerkiksi 24.12.1980                                                                                                    |  |  |
| Sähköposti<br>Puhelin                                                  | vile.kolistaja@gmail.com<br>044-1234567                                                          | Varmista, että sähköpostiosoite on oikein<br>Puhelinnumero muodossa: 015-1234567 tai 09-1234567                                                                                                    |  |  |
| Matkapuneiin<br>Katuosoite<br>Postinumero                              | 044-1234567<br>Kotikatu 2                                                                        | Matkapuhelinnumero muodossa: 040-1234567                                                                                                    |  |  |
| Postitoimipaikka                                                       | Aänekoski (Suomi)                                                                                |                                                                                                    |  |  |

#### **1.2. TEE ITSELLESI KÄYTTÄTUNNUS JA SALASANA**

Käyttäjätunnusta ja salasanaa käytetään joukkueen tietojen ja otteluohjelmien päivittämisessä. Tallenna käyttäjätunnus ja salasana itsellesi.

| Käyttäjätunnus<br>Käytetään kirjautumiseen, joukkuetietojen ylläpitoon | sarjanhallinnassa                                                                  |
|------------------------------------------------------------------------|------------------------------------------------------------------------------------|
| Käyttäjätunnus                                                         | Kirjoita itsellesi käyttäjätunnus ja salasana,<br>jonka kirjoitat kahteen kertaan. |
| Salasana                                                               | Tallenna nämä itsellesi.                                                           |
| i oista salasana                                                       |                                                                                    |

### **1.3.TÄYTÄ VALMENTAJAN TIEDOT:**

| <b>Valmentaja</b><br>Etunimi |             |                                                                    |
|------------------------------|-------------|--------------------------------------------------------------------|
| Sukunimi                     |             |                                                                    |
| Syntymäaika                  | 24.06.2018  | Syötä syntymäaika muodossa pp.kk.vvvv, esimerkiksi 24.12.1980      |
| Sähköposti                   |             | Varmista, että sähköpostiosoite on oikein                          |
| Puhelin                      |             | Puhelinnumero muodossa: 015-1234567 tai 09-1234567                 |
| Matkapuhelin                 |             | Matkapuhelinnumero muodossa: 040-1234567                           |
| Katuosoite                   |             |                                                                    |
| Postinumero                  |             | Pakolliset tiedot: Etunimi, sukunimi,<br>syntymäaika, e-mail, gsm. |
| Postitoimipaikka             | Y           | -,,,,,                                                             |
|                              | Ilmoittaudu |                                                                    |

Kun olet kirjoittanut valmentajan etunimen, sukunimen ja syntymäajan, ohjelma näyttää "Henkilö löytynyt" mikäli valmentaja on jo järjestelmässä, klikkaa "Yes" ja valmentajan aikaisemmat tiedot tulee ennakkotäytettynä lomakkeeseen.

| Käyttäjätunnus  |            | Henkilö löytynyt 🛛 🗙                                             |
|-----------------|------------|------------------------------------------------------------------|
| Salasana        |            | Valmentajan tiedot rekisterissä, haluatko käyttää näitä tietoja? |
| Toista salasana |            |                                                                  |
| Valmentaja      |            | Yes No                                                           |
| Etunimi         | Ville      |                                                                  |
| Sukunimi        | Valmentaja |                                                                  |
| Syntymäaika     | 12.08.1979 |                                                                  |

Tässä kohtaa ei voi muuttaa tai täydentää jo järjestelmässä olevan valmentajan yhteystietoja, muutokset täytyy ilmoittaa Koripalloliittoon.

Viimeiseksi klikkaa "Ilmoittaudu".

## 2. JOUKKUEEN HYVÄKSYMINEN

Ilmoittautuneet joukkueet tarkistetaan (esim. aikuisten joukkue ilmoittautunut oikeaan divisioonaan, jossa joukkueella on sarjapaikka), jonka jälkeen ne hyväksytään järjestelmässä.

Hyväksyminen tapahtuu viimeistään ilmoittautumista seuraavana arkipäivänä.

Kirjautumalla sisään, näet onko ilmoittautuminen onnistunut ja mikä on ilmoittautumisen hyväksymistilanne.

| ut PayRef   | Minun joukkueeni  | Ilmoita joukkue        | Release notes  |            |          |               |
|-------------|-------------------|------------------------|----------------|------------|----------|---------------|
| joukkue Ilm | oitetut joukkueet |                        |                |            |          |               |
| Päivämäärä  | Sarjat            |                        | Alue           | Seura      | Joukkue  | Nykyinen tila |
| 29.08.2017  | 17:45:52 Miesten  | n divisioona Aluesarja | Keskinen alue  | BC Lapua   | BC Lapua | Hyväksytty    |
| 16.09.2016  | 08:39:10 Mamma    | asarja                 | Eteläinen alue | Testi Club | aa-team  | Hylätty       |
| 10.08.2016  | 18:12:04 Miesten  | i divisioona Aluesarja | Keskinen alue  | BC Lapua   | BC Lapua | Hyväksytty    |
| 10.07.0045  |                   |                        | 1 m 1 m        | 201        | 201      |               |

# 3. TOINEN JOUKKUE – ERI YHTEYSHENKILÖ

Jos ilmoitat toisen joukkueen, jolla on eri yhteyshenkilö, täytä uusi lomake uuden joukkueen tiedoilla ja eri yhteyshenkilön tiedoilla. Tee uudelle yhteyshenkilölle myös käyttäjätunnus ja salasana. Toimita tekemäsi käyttäjätunnus ja salasana sen "omistajalle".

Klikkaa uudelleen "Sarjaan ilmoittautuminen" ja täytä uuden joukkueen ja yhteyshenkilö tiedot.

# 4. UUSI TAI TOINEN JOUKKUE – YHTEYSHENKILÖLLÄ ON KÄYTTÄJÄTUNNUKSET

Jos sinulla on käyttäjätunnus ja salasana edelliseltä kaudelta tai olet jo ilmoittanut ensimmäisen joukkueen sarjaan, lisäjoukkueiden ilmoittautuminen tapahtuu kirjautumalla sisään <u>https://cm.fibaorganizer.com/fba/login/</u> käyttäjätunnuksella ja salasanalla, jotka olet tehnyt itsellesi.

**Huom!** Mikäli ilmoitat ensimmäisen joukkueen sarjaan viime kauden tietojen perusteella, voit käyttää alasvetovalikkoa Joukkueen tiedot -kohdassa. Mikäli ilmoitat toisen joukkueen esimerkiksi eri divisioonaan, älä käytä alasvetovalikkoa, vaan ilmoita joukkue uutena kirjoittamalla joukkueen nimi sille varattuihin kenttiin.

| Joukkueen tiedot |                                                                           |  |
|------------------|---------------------------------------------------------------------------|--|
| Joukkue          | Kahta joukkuetta ilmoittaessa, älä käytä alasvetovalikkoa, kirjoita nimet |  |
| Joukkueen nimi   |                                                                           |  |
| Lyhenne          |                                                                           |  |

# 5. ONNISTUNUT ILMOITTAUTUMIENN

Onnistuneen ilmoittautumisen jälkeen sinulle pitäisi tulla tämä alla oleva näkymä. Jos et kuitenkaan saa tätä ilmoitusta "Ilmoittautuminen on onnistunut", ota yhteyttä kenttäpäällikköön tai kilpailupäällikköön.

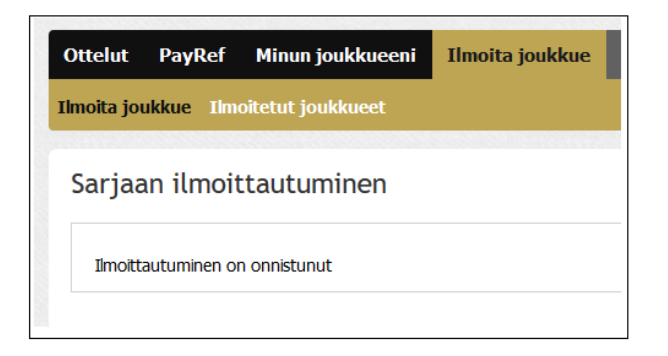

# 6. ILMOITTAUTUNEET JOUKKUEET – TARKISTA

Sarjoihin ilmoittautuneet joukkueet voit tarkistaa seuraavasti:

- mene <u>www.basket.fi/sarjat</u> -sivulle
- valitse Alue, esim. keskinen alue
- valitse sarjasi, esim. miesten II divisioona
- oikealla näkyy ilmoittautuneet joukkueet

Joukkueet eivät näy välittömästi ilmoittautumisen jälkeen, vaan viimeistään seuraavana arkipäivänä ilmoittautumisesta, kun ilmoittautuminen on tarkistettu ja manuaalisesti hyväksytty.